هيئة الزكاة والضريبة والجمارك Zakat,Tax and Customs Authority

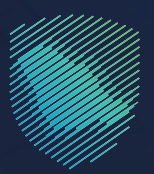

## دليل المستخدم لطلب تغيير فترة تقديم إقرارات ضريبة القيمة المضافة

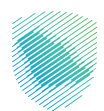

يوضح هذا الدليـل طريقـة تغييـر فتـرة تقديـم إقـرارات ضريبـة القيمـة المضافـة، لتكـون كل رُبـع سـنة أو شهريًا، بعـد الحصول علـى موافقـة الهيئـة عبـر موقعها الإلكترونـي.

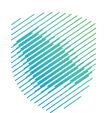

## خطوات الاستفادة من الخدمة

- 1. الدخول إلى موقع هيئة الزكاة والضريبة والجمارك الإلكتروني عبر الرابط: https://zatca.gov.sa
  - الدخول إلى قائمة «الخدمات الإلكترونية» من أعلى القائمة.

| ۲ تسجیل الدخول المحفول المحفول المحفول المحفول المحفول المحفول المحفول المحفول المحفول المحفول المحفول المحفول                                                                                                    | <. ♥# □                                                                                            | ميلة الزخاة والخبريية والجمارك<br>Zakat, Tax and Customs Authority          |
|----------------------------------------------------------------------------------------------------|----------------------------------------------------------------------------------------------------|-----------------------------------------------------------------------------|
| التواصل الإعلامي •         مرخز المعرفة •         التمارية                                                                                                    | لمواولاتي من الموترة المكاونية في المريكة المتخاطة<br>المحكم الموترة المكاونية في المريكة المتخاطة | مبادرة الإعقاطي المستعن ال                                                  |
| A PARTICULAR OF THE OWNER OF THE OWNER OWNER OF THE OWNER OWNER OWNER OWNER OWNER OWNER OWNER OWNER OWNER OWNER OWNE | منشأتك                                                                                             | <b>فرصتك لتصحيح وضع</b><br>بادر بالاستفادة من المهلة                        |
|                                                                                                    | اطّلع على الدليل<br>ا <mark>ضغط هنـــا</mark>                                                      | المستمرةحتى<br>11 مايو 2023م                                                |
|                                                                                                    |                                                                                                    | الخدمات الإلكترونية                                                         |
|                                                                                                    |                                                                                                    | الأكثر إستخداماً<br>الخدمات الزكوية<br>الخدمات الجمركية<br>الخدمات الضريبية |

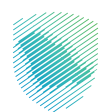

- هیئة الزکاۃ والضریبة والجمارك Zakat, Tax and Customs Authority يفة الجمركية المتكاملة التواصل الإعلامي 🗸 مركز المعرفة 🗸 اتصل بنا الفوترة الإلكترونية التعر بات الإلكترونية → الأنظمة واللوائح → عن الميثة ب الذد TAX ¥. الفاتكا دفع الزكاة التسجيل في الزكاة التسجيل في ضريبة الدخل ĥ 8 RETT تسجيل الأفراد في ضريبة القيمة طلب تسجيل تصرف عقاري طلب الحصول على شهادة دفع ضريبة القيمة المضافة المضافة F Ø000 <u>کې</u> التحقق من شهادة الزكاة طلب الدفع بالتقسيط طلب الإفراج عن عقد طلب خطة دفع ضريبة القيمة المضافة بالتقسيط طلب تغيير فترة تقديم الإقراران تيح هذه الخدمة إمكانية طلب تغيير فا نديم الإقرارات، لتكون كل زيع سنة أو بش شهرم ، ويشترط لتغيير موعد تقديم إم الدخول للخدمة تسجيل مجموعة في ضريبة التبادل التلقائي لمعلومات تعديل إقرار ضريبة القيمة القيمة المضافة الحسابات المالية المضافة وصف الخدمة
- 3. الضغط على «طلب تغيير فترة تقديم الإقرارات» ثم «الدخول للخدمة».

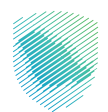

4. تسجيل الدخول بالرقم المميز أو البريد الإلكتروني وكلمة المرور للشركات والمؤسسات، أو عن طريق منصة النفاذ الوطني الموحد للأفراد.

| (c)data/lip Bay/dip Bi(s) Hilps<br>Zana, Fra and Containes Authority                                                                         |                                                                     |
|----------------------------------------------------------------------------------------------------|---------------------------------------------------------------------|
| تسجيل الدخول<br>مرحبًا بك في تجربة هيئة الزكاة والغربية والجمارك الرقمية الجديدة                                                             |                                                                     |
| ی ارتقم الممیز أو الزید الإلكترونی<br>کی کلمة المروز<br>مل نسبت کلمة المروز أو اسم المستخدم؟ تغییر رقم الجوال<br>نسجیل الحدول<br>سجیل الحدول |                                                                     |
| الالتقال إلى شاشة تسجيل الدخول القديمة<br>لا تملك حساب؟ تسجيل جديد<br>الإحلات التعليمية<br>امن المعلومات<br>سياسة الخصومية                   | المد فوعات<br>الدفع الالكتروني خيار سريع وسهل لإلتزاماتك<br>• • • • |

5. الضغط على «إدارة الزكاة والضرائب» من أعلى القائمة.

| البقرارات<br>مرتديمه<br>المواتير الغير مدفوعة<br>الفواتير الغير مدفوعة<br>مردوع<br>مردوع<br>مردع<br>مردوع<br>مردوع<br>مردوع<br>مردوع<br>مردوع<br>مردوع<br>مردوع<br>مردوع<br>مردوع<br>مردوع<br>مردوع<br>مردوع<br>مردوع<br>مردوع<br>مردوع<br>مردوع<br>مردوع<br>مردوع<br>مردوع<br>مردوع<br>مردوع<br>مردوع<br>مردوع<br>مردوع<br>مردوع<br>مردوع<br>مردوع<br>مردوع<br>مردوع<br>مردوع<br>مردوع<br>مردوع<br>مردوع<br>مروع<br>مروع<br>مروع<br>مرو<br>مرو<br>مروع<br>مروع<br>مرو<br>مرو<br>مرو<br>مروع<br>مروع<br>مرو<br>مرو<br>مرو<br>مرو<br>مرو<br>مرو<br>مرو<br>مرو                                                                                                    | البقرارات<br>لم تقديم<br>الفوتير الغير مدفوعة<br>الفوتير الغير مدفوعة<br>عدم مور<br>عدم مور<br>الفوتير الغير مدفوعة<br>عدم مور<br>عدم مور<br>الفوتير الغير مدفوعة<br>عدم مور<br>الفوتير الغير مدفوعة<br>عدم مور<br>الفوتير الغير مدفوعة<br>عدم مور<br>الفوتير الغير مدفوعة<br>عدم مور<br>الفوتير الغير مدفوعة<br>عدم مور<br>الفوتير الغير مدفوعة<br>الفوتير الغير مدفوعة<br>عدم مور<br>الفوتير الغير مدفوعة<br>الفوتير الغير مدفوعة<br>الفوتير الغير الغير مدفوعة<br>الفوتير الغير الغير مدفوعة<br>الفوتير الغير مدفوعة<br>الفوتير الغير الغير مدفوعة<br>الفوتير الغير الفوتير الغير مدفوعة<br>الفوتير الغير الفوتير الغير الفوتير الفوتير الغير الغير الفوتير الفوتير | ات إدارة الزكاة والضرائب الإقرارات كشف الحد                     | ب الفواتير الغير مدفوعة استرداد المدفو                | ت خطة تقسيط الإعتراضات والمر | ت الرحلات التعليمية الفوترة الإلكترونيذ                                                                       | بية        |                                                                |   |
|----------------------------------------------------------------------------------------------------|----------------------------------------------------------------------------------------------------|-----------------------------------------------------------------|-------------------------------------------------------|------------------------------|----------------------------------------------------------------------------------------------------|------------|----------------------------------------------------------------|---|
| 4       0       0       0       0         المواتير الغير مدفوعة       ٥       ٥       ٥       ٥       ٥         المواتير الغير مدفوعة       >       >       ١       ٥       ٥       ٥       ٥         المواتير الغير مدفوعة       >       >       >       ١       ٥       ٥       ٥       ٥       ٥       ٥       ٥       ٥       ٥       ٥       ٥       ٥       ٥       ٥       ٥       ٥       ٥       ٥       ٥       ٥       ٥       ٥       ٥       ٥       ٥       ٥       ٥       ٥       ٥       ٥       ٥       ٥       ٥       ٥       ٥       ٥       ٥       ٥       ٥       ٥       ٥       ٥       ٥       ٥       ٥       ٥       ٥       ٥       ٥       ٥       ٥       ٥       ٥       ٥       ٥       ٥       ٥       ٥       ٥       ٥       ٥       ٥       ٥       ٥       ٥       ٥       ٥       ٥       ٥       ٥       ٥       ٥       ٥       ٥       ٥       ٥       ٥       ٥       ٥       ٥       ٥       ٥       ٥       ٥       ٥       ٥       ٥       ٥                                                                                                    | به تعدیم       به تعدیم       به تعدیم <t< th=""><th>الإقرارات</th><th></th><th></th><th></th><th></th><th></th><th></th></t<>                                                                                                    | الإقرارات                                                       |                                                       |                              |                                                                                                    |            |                                                                |   |
| الفواتير الغير مدفوعة       الوصول السريع       :         الفواتير الغير مدفوعة       الوصول السريع       :         المواتير الغير مدفوعة       المواتير الغير مدفوعة       :         المواتير الغير مدفوعة       المواتير الغير مدفوعة       :         المواتير الغير مدفوعة       المواتير المواتيم المواتير المواتيرالمواتيرير المواتير المواتير المواتيرالموا                                                                                                    | الفواتير الغير مدفوعة       اوصول السريع       :         د مومع       :       :       :       :       :       :       :       :       :       :       :       :       :       :       :       :       :       :       :       :       :       :       :       :       :       :       :       :       :       :       :       :       :       :       :       :       :       :       :       :       :       :       :       :       :       :       :       :       :       :       :       :       :       :       :       :       :       :       :       :       :       :       :       :       :       :       :       :       :       :       :       :       :       :       :       :       :       :       :       :       :       :       :       :       :       :       :       :       :       :       :       :       :       :       :       :       :       :       :       :       :       :       :       :       :       :       :       : <td::< td="">       :       :       :<th><b>4</b><br/>تم تقدیمه</th><th>D</th><th><b>O</b><br/>لم يتم تقديمه</th><th>3</th><th>متاخرة</th><th><b>a</b></th><th>0</th></td::<>                                                                                                    | <b>4</b><br>تم تقدیمه                                           | D                                                     | <b>O</b><br>لم يتم تقديمه    | 3                                                                                                    | متاخرة     | <b>a</b>                                                       | 0 |
| Constraint       Constraint       Constraint <td>Constraint       Constraint       Constraint<!--</td--><td>الفواتير الغير مدفوعة</td><td></td><td>&lt;</td><td>الوصول السريع</td><td></td><td></td><td>•</td></td> | Constraint       Constraint       Constraint </td <td>الفواتير الغير مدفوعة</td> <td></td> <td>&lt;</td> <td>الوصول السريع</td> <td></td> <td></td> <td>•</td>                                                                                                    | الفواتير الغير مدفوعة                                           |                                                       | <                            | الوصول السريع                                                                                                 |            |                                                                | • |
| See See See See See See See See See See                                                                                                    | اذا الموليات     اذا الموليات                                                                                                    | 3 مجموع                                                         |                                                       |                              | القارقم المميز                                                                                                | 0          | آل<br>خدمة فوض                                                 | 0 |
|                                                                                                    |                                                                                                    | <sup>120</sup>                                                  | 2                                                     |                              | 🖏<br>إلغاء التسجيل                                                                                            | 0          | ر🔀<br>إقرارت الزكاة وضريبة الدخل                               | 0 |
|                                                                                                    |                                                                                                    | محفود<br>2022 من محفود<br>12,997,572.67<br>ضريبة القيمة المضافة | مرین 2009- مربع<br>7,392,356.57 ر<br>ضریبة القيمة الد | (غبر مدفوعة)<br>افق          | ے مدیریاں 2009 میں دیں 2009 میں دیں 2009 میں دیں 2009 میں دیر دیر میں دیر دیر دیر دیر دیر دیر دیر دیر دیر دیر | لير مدفوعة | ) ۵۵- نین ۵۵۰ جزئیا<br>4,504,000.00 رس<br>ضریبة القیمة المضافة |   |

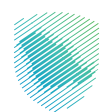

6. الضغط على «خدمات ضريبة القيمة المضافة».

| 🗗 💭 🤹 🕽 🌔 حسن الاسمرى 🕂 |                                                |                                                                         | ميلة الزكاة والخبرية والجمارك انتقل إلى الشاشة القديمة<br>Zaia, Tax aid Costons Automy |
|-------------------------|------------------------------------------------|-------------------------------------------------------------------------|----------------------------------------------------------------------------------------|
|                         | الرحلات التعليمية الفوترة الإنكترونية          | الفواتير الغير مدفوعة استرداد المدفوعات خطة تقسيط الإعتراضات والمراجعات | لوحة البيانات الالتزامات إ <b>دارة الزكاة والضرائب</b> الإقرارات كشف الحساب            |
|                         |                                                | إدارة الزكاة والضرائب                                                   |                                                                                        |
|                         |                                                |                                                                         |                                                                                        |
|                         | کی<br>خدمات ضربیة القیمة المضافة               | خدمات الزخاق وضربية الدخل                                               |                                                                                        |
|                         |                                                |                                                                         |                                                                                        |
|                         | الأشذاص المؤهلين لاسترداد ضربية القيمة المضافة | يې<br>خدمات فېرىية السلع الارتقانية                                     |                                                                                        |
|                         |                                                | خدمات أخرى                                                              |                                                                                        |
|                         | الإفصاح عن العقود 🔌                            | < చంది పిల్లరు                                                          |                                                                                        |
|                         | الله طلب تسوية                                 | 🖉 الإغرار الانتماني للضريبة الانتمائية                                  |                                                                                        |
|                         | إدارة بيانات الحساب البنكدي 🖉                  | الإحلاع على تفاصيل الشهادة 🍐                                            |                                                                                        |
|                         |                                                | التدميل                                                                 |                                                                                        |

7. الضغط على «طلب تغيير فترة تقديم إقرارات ضريبة القيمة المضافة».

| Ð | 🖉 حسن الاسمري | )   [] | ŝ | Ċ, | P |                     |                       |                       |           |                   |                         |                     | i.        | نتقل إلى الشاشة القديمة | بة والجمارك<br>Zakat, Tax an | ميلة الزخاة والغري<br>d Customs Authority |
|---|---------------|--------|---|----|---|---------------------|-----------------------|-----------------------|-----------|-------------------|-------------------------|---------------------|-----------|-------------------------|------------------------------|-------------------------------------------|
|   |               |        |   |    |   | الفوترة الإلكترونية | الزحلات التعليمية     | الإعتراضات والمراجعات | خطة تقسيط | استرداد المدفوعات | الفواتير الغير مدفوعة   | كشف الحساب          | الإقرارات | إدارة الزكاة والضرائب   | الالتزامات                   | لوحة البيانات                             |
|   |               |        |   |    |   |                     |                       |                       |           | لمضافة            | > خدمات ضريبة القيمة ا  | ارة الزكاة والضرائب | pļ        |                         |                              |                                           |
|   |               |        |   |    |   |                     |                       |                       |           |                   |                         | د رجوع              |           |                         |                              |                                           |
|   |               |        |   |    |   |                     |                       |                       |           | غافة              | يبة القيمة المذ         | خدمات ضرب           | 2         |                         |                              |                                           |
|   |               |        |   |    |   | بة القيمة الم >     | ف التسجيل في ضريا     | چ ایق                 |           | ل ضريبة الـ       | ں/ تعدیل تفاصیل تسجی    | ر عرف               |           |                         |                              |                                           |
|   |               |        |   |    |   |                     |                       |                       |           |                   |                         |                     |           |                         |                              |                                           |
|   |               |        |   |    |   | لقيمة المضافة       | ب تاجيل دفع ضريبة اا  |                       |           | يبة القيمة        | ب إعادة طباعة شهادة ضر  | ور طل               |           |                         |                              |                                           |
|   |               |        |   |    |   |                     | ب قرار تفسير ي        | ۇ طل                  |           | م النسبي لـ       | ب استخدام طريقة الخصه   | ۇ طا                |           |                         |                              |                                           |
|   |               |        |   |    |   |                     |                       |                       |           |                   |                         |                     |           |                         |                              |                                           |
|   |               |        |   |    |   | قرارات ضريبة ال 🗧   | ب تغيير فترة تقديم إن | ر طلا                 |           | مجموعة            | ب تسجيل / إلغاء تسجيل   | ۇ طل                |           |                         |                              |                                           |
|   |               |        |   |    |   |                     | ب دعم المكلفين        | ۇ طە                  |           | جيل في ض          | ب تعديل تاريخ نفاذ التس | ۇ طا                |           |                         |                              |                                           |
|   |               |        |   |    |   |                     |                       |                       | <         | المضافة عل        | سجيل في ضريبة القيمة    | ھ التہ              |           |                         |                              |                                           |

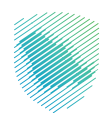

8. الضغط على «تغيير فترة تقديم الإقرار».

| جين الاسمري 🕞 🖄 🖞 🛛 حسن الاسمري 🕂 |                                       |                                       |                                        |                          | انتقل إلى الشاشة القديمة | ميئة الزخاة والغربية والجمارك<br>Zaka, Tax and Customs Authority |
|-----------------------------------|---------------------------------------|---------------------------------------|----------------------------------------|--------------------------|--------------------------|------------------------------------------------------------------|
|                                   | الرحلات التعليمية الفوترة الإلكترونية | خطة تقسيط الإعتراضات والمراجعات       | اتير الغير مدفوعة استرداد المدفوعات    | لإقرارات كشف الحساب الفو | إدارة الزكاة والضرائب اا | لوحة البيانات الالتزامات                                         |
|                                   |                                       | فترة تقديم إقرار ضريبة القيمة المضافة | ضريبة > خدمات ضريبة القيمة المضافة > ف | إدارة ا                  |                          |                                                                  |
|                                   |                                       |                                       | 63                                     | v >                      |                          |                                                                  |
|                                   |                                       |                                       | ﺎﺗﯩﻲ                                   | طل                       |                          |                                                                  |
|                                   | ≈ (0,                                 |                                       |                                        | بح                       |                          |                                                                  |
|                                   |                                       | _                                     |                                        |                          |                          |                                                                  |
|                                   |                                       |                                       | تغيير فترة تقديم الإقرار               | $\oplus$                 |                          |                                                                  |
|                                   |                                       |                                       |                                        |                          |                          |                                                                  |
|                                   |                                       |                                       |                                        |                          |                          |                                                                  |
|                                   |                                       |                                       |                                        |                          |                          |                                                                  |
|                                   |                                       |                                       |                                        |                          |                          |                                                                  |

الضغط على «تغيير فترة تقديم الإقرار».

| 🖓 🖓 🕅 🏷 😓 حسن الاسمري 🕂 |                                                                                                    |                                                                                                    |                                                        |                                       | هيلة الزكاة والضريبة والجمارك<br>Zakat, Tax and Customs Authority |
|-------------------------|----------------------------------------------------------------------------------------------------|----------------------------------------------------------------------------------------------------|--------------------------------------------------------|---------------------------------------|-------------------------------------------------------------------|
|                         |                                                                                                    | استرداد المدفوعات خطة تقسيط                                                                                                    | لحساب الفواتير الغير مدفوعة                            | إدارة الزكاة والضرائب الإقرارات كشف ا | لوحة البيانات الالتزامات                                          |
|                         | ىرىيە القىرىمة المەخلەن<br>- وەرىلچە الىرار تەرىلىز بە غىلى دۆك مەسب تىكى<br>- وەرىلچە الىرار تەرىلىز بەر مەل يەرىلى مۇرى تەرىلىم تەر<br>- مۇرى دۇرى تەرىلى بورى تەرىلى مۇرى يەر سۇرى<br>- يەرىلى بەرىلى بەرىلى بەرىلى بەرىلى بەرىلى<br>- يەرىلى بەرىلى بەرىلى بەرىلى بەرىلى<br>- يەرىلى بەرىلى بەرىلى بەرىلى بەرىلى<br>- يەرىلى بەرىلى بەرىلى بەرىلى بەرىلى<br>- يەرىلى بەرىلى بەرىلى بەرىلى بەرىلى<br>- يەرىلى بەرىلى بەرىلى بەرىلى بەرىلى<br>- يەرىلى بەرىلى بەرىلى بەرىلى بەرىلى بەرىلى<br>- يەرىلى بەرىلى بەرىلى بەرىلى بەرىلى بەرىلى<br>- يەرىلى بەرىلى بەرىلى بەرىلى بەرىلى بەرىلى بەرىلى<br>- يەرىلى بەرىلى بەرىلى بەرىلى بەرىلى بەرىلى بەرىلى بەرىلى بەرىلى بەرىلى بەرىلى<br>- يەرىلى بەرىلى بەرى بەرىلى بەرىلى بەرىلى بەرىلى بەرىلى بەرىلى بەرىلى بەرىلى بەرىلى بەرىلى بەرىلى بەرىلى بەرىلى بەرىلى بەرىلى بەرىلى بەرىلى بەرى بەرىلى بەرىلى بەرىلى بەرى بەرىلى بەرى بەرى بەرىلى بەرىلى بەرى بەرى بەرى بەرى بەرى بەرى بەرى بەر | سه النبعة المحافة > فترة تقديم إقرار ف<br>التعليمات<br>عام المحاف الدعام المرابع المحاف العالم<br>المحاف العالم المرابع المواقع العالم<br>المحاف العالم المرابع المواقع العالم المرافع المرافع<br>المحاف المحاف المحاف المحاف المحاف المرافع المرافع المرافع<br>المحاف المحاف المحاف المحاف المحاف المرافع المرافع الم<br>المحاف المحاف المحاف المحاف المحاف المحاف المرافع المرافع<br>المحاف المحاف المحاف المحاف المحاف المحاف المرافع الم<br>المحاف المحاف المحاف المحاف المحاف المحاف المرافع المرافع<br>المحاف المحاف المحاف المحاف المحاف المحاف المحاف المحاف المحاف<br>المحاف المحاف المحاف المحاف المحاف المحاف المحاف المحاف المحاف المحاف المحاف المحاف المحاف المحاف المحاف المحاف<br>المحاف المحاف المحاف المحاف المحاف المحاف المحاف المحاف المحاف المحاف المحاف المحاف المحاف المحاف المحاف المحاف | اداره الغربية > حدمات هو<br>دووع<br>المليا تري<br>المث |                                       |                                                                   |

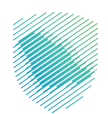

10. تعبئة البيانات لتغيير فترة تقديم إقرار ضريبة القيمة المضافة، ثم الضغط على «متابعة».

| 🔁 جي (1) 🔇 🕽 ا 🕲 حسن الاسمري 🕂 | الرحلات التعليمية الفوترة الإكترونية                                     | فوعة استرداد المدفوعات خطة تقسيط الإعتراضات والمراجعات                              | منا تركم وترميم وترمين.<br>محمد المسمر المسرية المريض التقليل إلى الشاشة القديمة<br>اوجة ليرانات الانتزامات إدارة الرخانة والمرقن الإغرارات خشمة الحساب المواتير الغير مده |
|--------------------------------|--------------------------------------------------------------------------|-------------------------------------------------------------------------------------|----------------------------------------------------------------------------------------------------|
|                                | لقيمة المخافة                                                            | إدارة الغربية > خدمات غربية القيمة المضافة > <b>فترة تقديم إقرار غربية ا</b>        |                                                                                                    |
|                                | 6-5-4-3-2-1                                                              | <ul> <li>(463)</li> </ul>                                                           |                                                                                                    |
|                                |                                                                          | طلب تعيير مترة تقديم الأمرار<br>احمل البيانات التالية                               | _                                                                                                    |
|                                | الفتره الجديدة<br>ربع سنوية                                              | فترة التقديم الحالية<br><b>شورية</b>                                                |                                                                                                    |
|                                |                                                                          | میدمذه کیان<br><b>2023 یارایی</b>                                                   |                                                                                                    |
|                                | بديدة علان التدفق الاقدى الانجمة عن التحميل الشورى لغربية القيمة المضافة | ارغب فص التقدم بدلتب الحصول على استثناء لتقديم الإقرارات ربع سنوياً بسبب الآلار الش |                                                                                                    |
|                                |                                                                          | حفظ خمسودة متابعة                                                                   |                                                                                                    |
|                                |                                                                          |                                                                                     | -                                                                                                    |

11. اختيار نوع المستند ثم إضافة المرفقات لتغيير فترة تقديم إقرار ضريبة القيمة المضافة ثم الضغط على «متابعة».

| 🗗 🖓 💭 🤹 🛛 ا 🕲 حسن الاسمري |                                        |                                                                               |                                                                                                    |                                                                          |                                                                                                    |                       |            | قمر       | نتقل إلى الشاشة القد  | يبة والجمارك<br>Zakat, Tax and | میلة الزخاة والضر<br>Customs Authority |
|---------------------------|----------------------------------------|-------------------------------------------------------------------------------|----------------------------------------------------------------------------------------------------|--------------------------------------------------------------------------|----------------------------------------------------------------------------------------------------|-----------------------|------------|-----------|-----------------------|--------------------------------|----------------------------------------|
|                           | بلكترونية                              | لات التعليمية الفوترة الإ                                                     | الإعتراضات والمراجعات الرد                                                                                    | خطة تقسيط                                                                | استرداد المدفوعات                                                                                        | الفواتير الغير مدفوعة | كشف الحساب | الإقرارات | إدارة الزكاة والضرائب | الالتزامات                     | لوحة البيانات                          |
|                           |                                        | ية المضافة                                                                    | ٥ > فترة تقديم إقرار ضريبة القيد                                                                              | بة القيمة المضاف                                                         | رة الضريبة > خدمات ضريا                                                                                  | إدا                   |            |           |                       |                                |                                        |
|                           | 6 - 5 - 4 - 3                          | 2 1                                                                           |                                                                                                    |                                                                          | رجوع                                                                                                    | >                     |            |           |                       |                                |                                        |
|                           |                                        |                                                                               |                                                                                                    |                                                                          | <b>مر فقات</b><br>جاء اختیار نوع المستند                                                                 | <b>וו</b> ע.          |            |           |                       |                                |                                        |
| [                         |                                        |                                                                               |                                                                                                    | рі                                                                       | جاء اختيار نوع المستند او                                                                                | الر                   |            |           |                       |                                |                                        |
|                           |                                        | اللق أخرى                                                                     | ة ال 12 شهرا الماضية     و                                                                                    | بن إيرادار                                                               | إقرارات السنتين الماضيتي                                                                                 |                       |            |           |                       |                                |                                        |
|                           |                                        |                                                                               | ل انولائق                                                                                                    | نلات الملف لتحم<br>SMB Max                                               | قم بسحب وإذ                                                                                              |                       |            |           |                       |                                |                                        |
|                           | ختنل الفلزة الخريبية الشهرية تمدة<br>د | ارفاق الأدلة على تقديم إقراراتك من .<br>ول المبيعات لفارة الـ 12 شهرا الماضية | ش حلاب تقدیم الإقرارات ربع سنویا، پر جار<br>انتی عشر شورا اناخیره<br>- ربع سنویا، پر جان تقدیم متوسط آیام تحد | 40 مليون ريال وترغب<br>ى إيرادالك خلال مثرة 1<br>ستثناء لتقديم الإقراران | آی) المرفقات<br>فی حال خانت ایرادالک تقل عن<br>سنلین، و خلاله تقدیم دلیل عد<br>فی حال خلت ار غب فی طلب ا |                       |            |           |                       |                                |                                        |
|                           |                                        |                                                                               | متابعة                                                                                                    |                                                                          | حفظ كمسودة                                                                                               |                       |            |           |                       |                                |                                        |

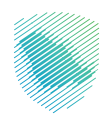

12. إضافة الملاحظات لتغيير فترة تقديم إقرار ضريبة القيمة المضافة -اختياري-.

| 🔁 جس الاسمزي 🗗 | ي انتقال الى المامة القديمة<br>من يعني<br>الالترامات وارة الرفاق والمرقب المؤاررات مقمة الحساب المواتير الغير محمومة استرداد المحمومات حدطة المسيط الإعتوامات والمراجعات الرحلات التعليمية الموازة الإعكارونية | ميلة اتركاة والعرب<br>e Costons Authority<br>لوحة البيانات |
|----------------|----------------------------------------------------------------------------------------------------|------------------------------------------------------------|
|                | إدارة الأبريية > خدمات فريبة القيامة المضافة > <b>فترة تقديم إفراز فريبة القيامة المضافة</b>                                                                                                    |                                                            |
|                | 6 5 4 <b>3 2 1</b>                                                                                                    |                                                            |
|                | الملاحظات                                                                                                    |                                                            |
|                | dagtio 639aat. Max                                                                                                    |                                                            |

13. إضافة المرفقات لتغيير فترة تقديم إقرار ضريبة القيمة المضافة -اختياري-، ثم الضغط على «متابعة».

| 🗗 🖓 ᠿ 🖞 🕲 حسن الاسمرى 🕂 | منة الريمة المرامية والمدارك.<br>من منه محمد المقارمة القديمة - المقارمة القديمة - المقارمة القديمة - المقارمة القديمة - المقارمة القديمة - الم                              |
|-------------------------|----------------------------------------------------------------------------------------------------|
|                         | لوحة بيبانك الالزامات إدارة الزكاة والضرائب الإغارات كشف الحساب الفواتير الغير مدفوعة استرداد المدفوعات خطة تقسيط لإعتراضات والمراجعات الرحلات التعليمية الفوترة الإنكارولية |
|                         | إدارة الغربية > خدمات غربية القيمة المضافة > <b>فترة تقديم اقرار ضربية القيمة المضافة</b>                                                                                    |
|                         | 6 5 <b>4 3 2 1</b> EPN >                                                                                                    |
|                         | المرفقات (إختياري)                                                                                                    |
|                         | ھم بسحب وافلات الملف التحميل الوائق                                                                                                    |
|                         | الموطعة:<br>بدب أن بالان محمد الملفة التاريخي كاليتقاب، يعب إن تكون سياط الملف من ضمن عنه، بعنه، بالعام المراجع بعام المحمد                                                  |
|                         | تجاهل حفظ كمسودة منابعة                                                                                                    |

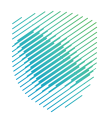

14. تعبئة خانة التعهد: نوع الهوية، اسم جهة الاتصال، رقم الهوية، ثم الموافقة على التعهد أسفل الشاشة ثم الضغط على «متابعة».

| 🕾 جي الله () اي حس الاسسون ج | الرحلات التعليمية الفوترة الإنكترونية                                                                                                    | أتير الغير مدفوعة استرداد المدفوعات خطة تقسيط الزعترافات والمراجعات                                                                                                    | مىلەر مەرەبەرە بەرەبەرە يەرىيە بەرىمەن<br>سەمەم مەسەر مەسەر يەرىمە رىلىرى لىرى لىدا ئىلى ئەرىمەن<br>ئوچە ئارىلەك ئىلتۇرمات (دۇرە ئوغەر ۋاخىرات) بورۇرات ئۇرۇرات خىلىمە ئىچىسە، ئەمو |
|------------------------------|----------------------------------------------------------------------------------------------------|----------------------------------------------------------------------------------------------------|----------------------------------------------------------------------------------------------------|
|                              | بة القيمة المضافة                                                                                                    | إدارة الضريبة > خدمات ضريبة القيمة المضافة > <b>فترة تقديم إقرار ضري</b>                                                                                                    |                                                                                                    |
|                              | 664320                                                                                                    | ا بھع                                                                                                    |                                                                                                    |
|                              | يربية وأن جميع المعلومات الواردة صحيحة                                                                                                    | <b>التعهد</b><br>أقر بموجب هذا بأنن , مفوض لمل ,ه هذا النموذج للشخص , الخاضع للذ                                                                                                    |                                                                                                    |
|                              | (1000) (1000) (1 | اللا ( الجريب الله العالي المراجع الله الله العالي المراجع المراجع ا |                                                                                                    |
|                              |                                                                                                    | 😒 آدمود بان جمیع المعلومات المذکورة فی اللغان حقیقیة ومدیدة علی دد علمی                                                                                                    |                                                                                                    |
| l                            |                                                                                                    | ملايعة مسورة مايعة                                                                                                    |                                                                                                    |

15. مراجعة الملخص النهائي ثم الضغط على «تأكيد» لإنهاء طلب تغيير فترة تقديم الإقرار.

| <br>/ |                                |                                                                 | مى مەركىيى ئەركىيى ئەركىيى ئەركىيى ئەركىيى ئەركىيى ئەركىيى ئەركىيى ئەركىيى ئەركىيى ئەركىيى ئەركىيى ئەركىيى ئەركى                     |
|-------|--------------------------------|-----------------------------------------------------------------|----------------------------------------------------------------------------------------------------|
|       |                                |                                                                 | ájájástjáját épeletetetet ekseletetetetet hymites elegénetkéjet érgénegétejétet destalás elejét alatojástját elejéte elejéte elejéte |
|       | بير إثرار فررية الأرمة المفاتة | اردارة الديرية > خدمات فيرية الأرمة المخافة > <b>مترة تلد</b> ر |                                                                                                    |
| 00000 | 0                              | Ease >                                                          |                                                                                                    |
|       |                                | ملخص<br>مراجعة المالك الثالية                                   |                                                                                                    |
| ىمجېل |                                | طلب تغيير فترة تقديم النقرار 😰                                  |                                                                                                    |
|       | التر بالجديدة<br>ريح ستوية     | مترة التلحيم الطرية<br>قورية                                    |                                                                                                    |
|       |                                | نارين المعالية<br>الربع الرابع 2023                             |                                                                                                    |
| تعديل |                                | المرفقات                                                        |                                                                                                    |
|       |                                | الاراراد - السكاني الماضياتين<br>وم مهمة معهد 🍙                 |                                                                                                    |
|       |                                | Salon in the state state                                        |                                                                                                    |
| تعديل |                                | <ul> <li>В полесию</li> </ul>                                   |                                                                                                    |
|       |                                |                                                                 |                                                                                                    |
| تعديل |                                | المرفقات (إختياري)                                              |                                                                                                    |
| تعديل |                                | ABALIT (EII)                                                    |                                                                                                    |
|       | 040947 (MI)<br>100000000       | ندع الجمية<br>موية مواطنتي دول الدليج                           |                                                                                                    |
|       |                                | اسم دوة الالصال.<br>(افكا                                       |                                                                                                    |
|       |                                | للتيد                                                           |                                                                                                    |

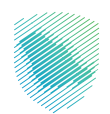

16. سيظهر إشعار يفيد بأنه تم إرسال الطلب.

| 🗠 ج الله 🕄 🛛 🕲 حسن الاسمري 🚽 |                                                                             | مينة والمواجعة والمعادي.<br>Zan the and Contine Laboration (Second Second Second Second Second Second Second Second Second Second Second Se |
|------------------------------|-----------------------------------------------------------------------------|----------------------------------------------------------------------------------------------------|
|                              | الإعتراضات والمراجعات الرحلات التعليمية الفوترة الإلكترونية                 | لوحة البيانات الالترامات إدارة الركاة والضرائب الإقرارات كشف الحساب الفواتير الغير مدفوعة استرداد المدفوعات خطة تقسيط                       |
|                              | ر<br>تم ارسال الطلب<br>تم استام طن، تغيير فرزة فريبا، القيمة المخاطة بنجاح. | تم                                                                                                    |
|                              | حسن الاسمر ي                                                                | Rima                                                                                                    |
|                              | 81000004229                                                                 | رةم الدلنب                                                                                                    |
|                              | 2023 يوليو 13                                                               | التاريخ                                                                                                    |
|                              | اشدار استلتام<br>النتقال الى الشاشة الرئيسية                                |                                                                                                    |

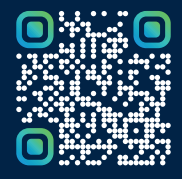

امسح هـــذا الكـود للاطّلاع علــــى آخر تحديث لهـذا المستند وكــافة المستندات المنـشورة أو تفضل بزيارة الموقع الإلكتروني zatca.gov.sa